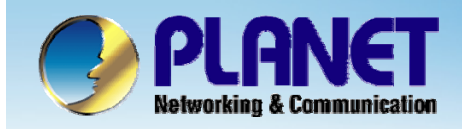

**ACTIVATING IP POWER** 

# Internet Telephony PBX System

IPX-2000/1800 Series Call Forward Configuration

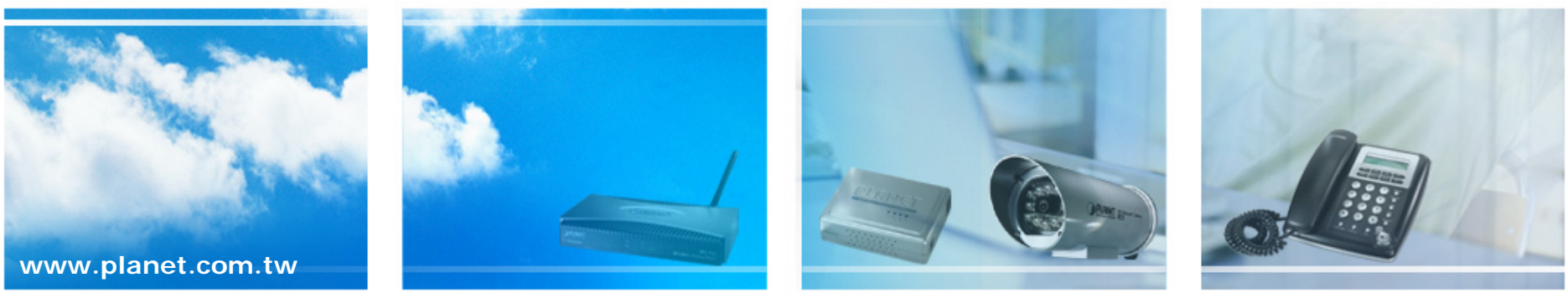

Copyright © PLANET Technology Corporation. All rights reserved.

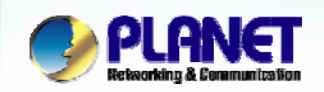

### **Call Forward**

ACTIVATING IP POWER

#### Selective Call Blocking

- Phone number
- Anonymous calls

#### Unconditional Call Forward

- Voice Mail
- Phone number
- Unavailable Call Forward
- Line In Use Forward
- Selective Call Forward
- Select Device ->Extension of IP Phone to configure Call Forward options.

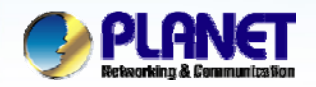

#### Advanced Settings in Ext. Management

**ACTIVATING IP POWER** 

#### :: EXTENSION MANAGEMENT

| Extension Number      | 101                                                    |
|-----------------------|--------------------------------------------------------|
| Associated Device     | IP_Phone 🔽                                             |
| Password              | •••                                                    |
| User                  | admin(admin) 🔽                                         |
| Pickup Group          | UG_DEF 🔽                                               |
| Line Type             | Wired 👻                                                |
| Language              | English 👻                                              |
| Voicemail             | Enable 👻                                               |
| Voicemail PIN         | •••                                                    |
| Unavailable Timeout   | 20 💌 sec.                                              |
| Allow LAN Use Only    |                                                        |
| Disable NAT Traversal |                                                        |
| Try Peer-to-peer RTP  | NO 💌                                                   |
| DTMF Mode             | rfc2833 🗸 ADD BACK                                     |
| Advanced Settings     |                                                        |
|                       | Select Advanced Settings to see Call Forward function. |
| com.tw                |                                                        |

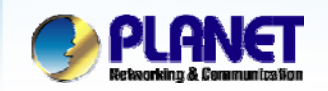

 $\bigcirc$ 

#### **Call Forward Function**

|                                                    | Advanced Settings                                                                                                    |                    |
|----------------------------------------------------|----------------------------------------------------------------------------------------------------|--------------------|
| 1                                                  | Selective Call Blocking Block Anonymous Calls                                                                                                    |                    |
| 2                                                  | Block SIP redirection from the extension                                                                                                    |                    |
|                                                    | Forward Options Unconditional Call Forward Voicemail                                                                                              |                    |
| 3                                                  | Unavailable Call Forward                                                                                                    |                    |
|                                                    | Timeout To Next<br>Forward sec.                                                                                                    |                    |
| 4                                                  | Play Unavailable Forward Prompt                                                                                                    |                    |
|                                                    | Line In Use Forward                                                                                                    |                    |
| 5                                                  | Selective Call Forward                                                                                                    |                    |
| • If users of 1 -> Direct                          | do not want to answer the phone:1&2tly block calls. <b>2</b> -> Transfer calls to Voicemail.                                                      |                    |
| • If users of <b>3</b> -> Trans <b>4</b> -> If the | cannot answer the phone:3&4<br>sfer to other extensions after the certain period of time.<br>line is in user, transfer calls to other extensions. |                    |
| • Enter ce<br>5 ->Impor                            | rtain phone numbers to transfer:5<br>tant calls can directly transfer to other devices such as mobile. Users w<br>om.tw                           | ill not miss them. |

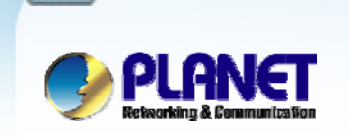

+

## **Selective Call Blocking**

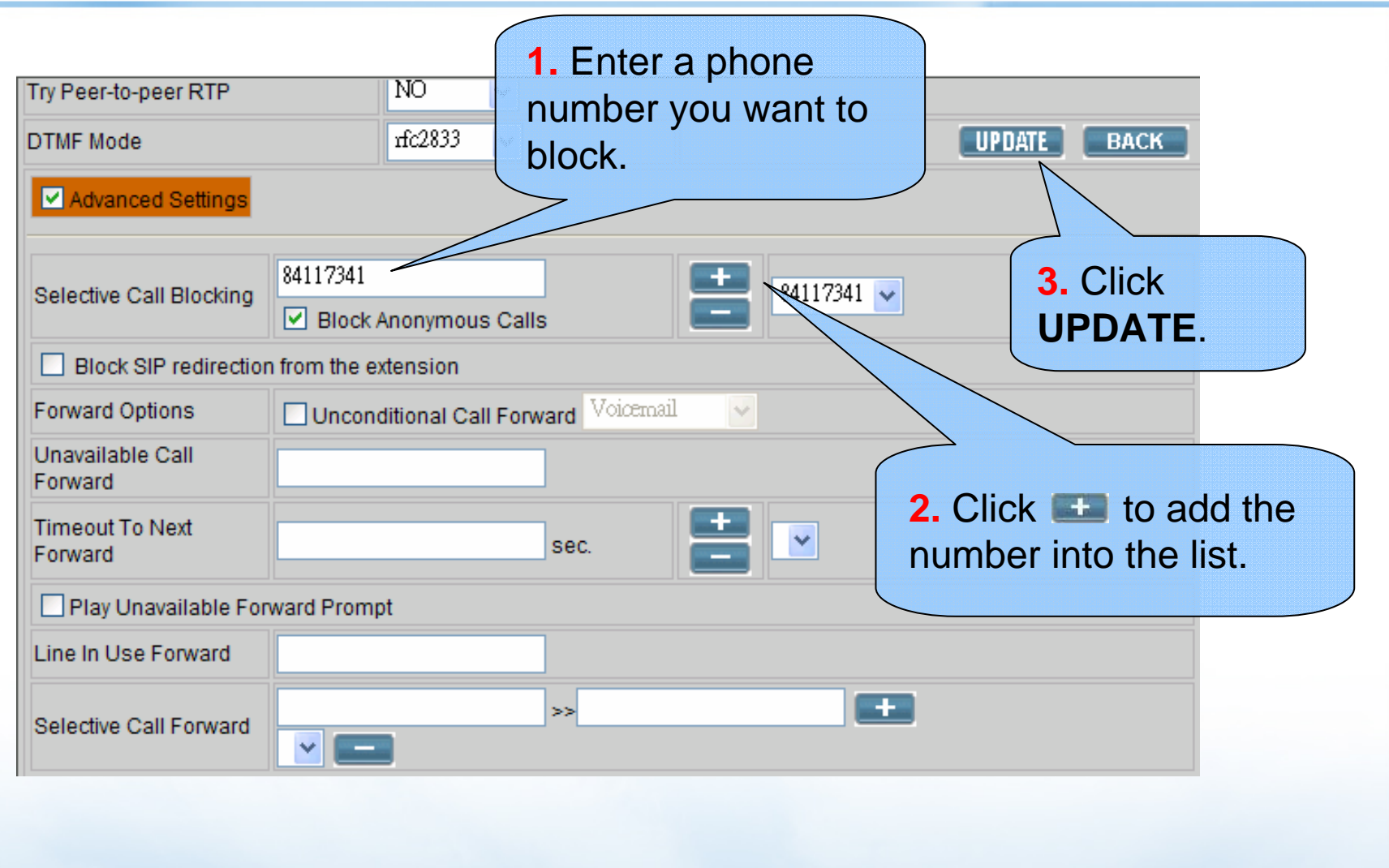

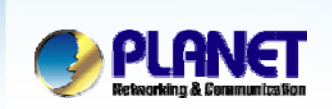

### Call Forward Options – Voicemail

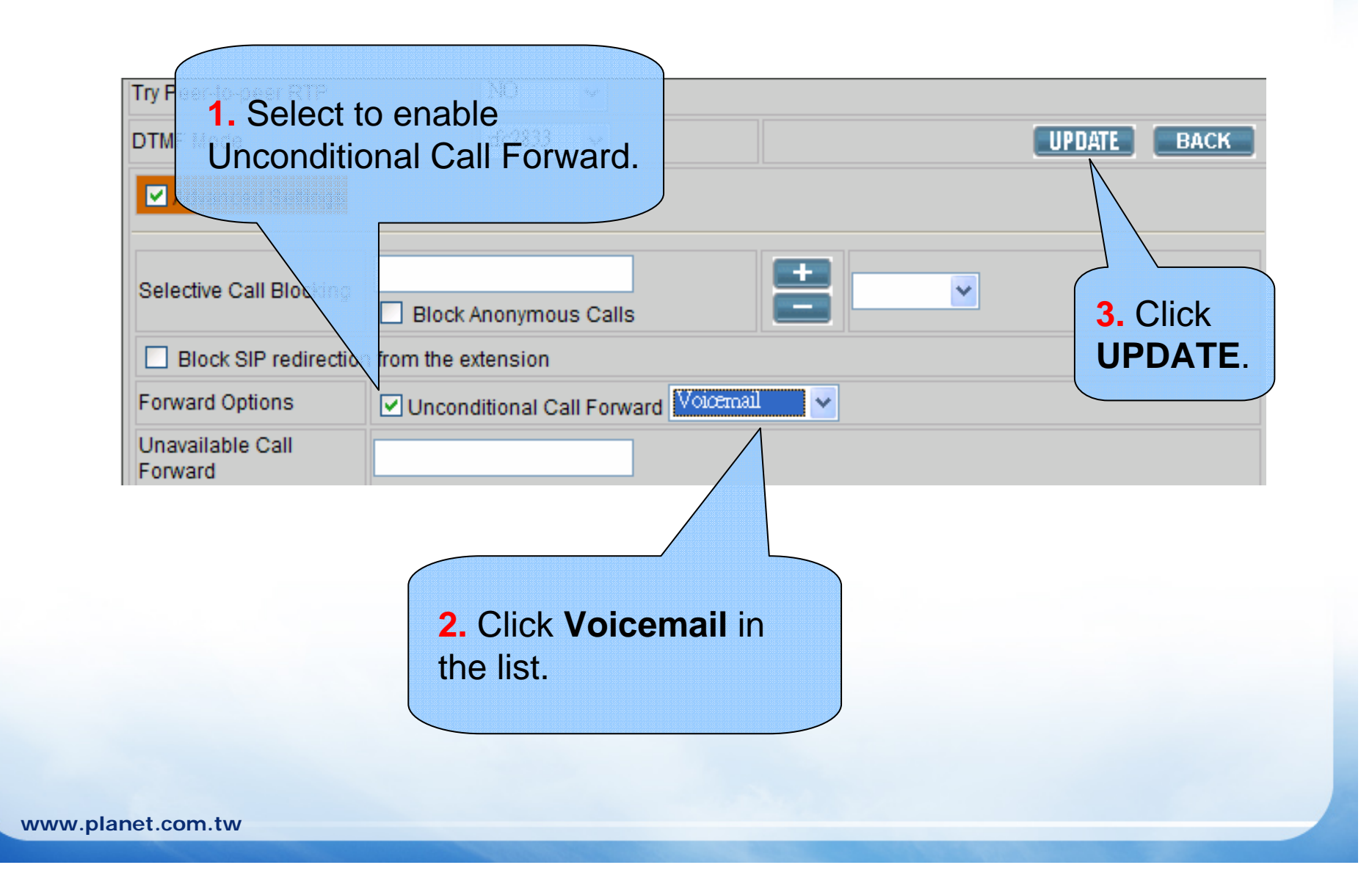

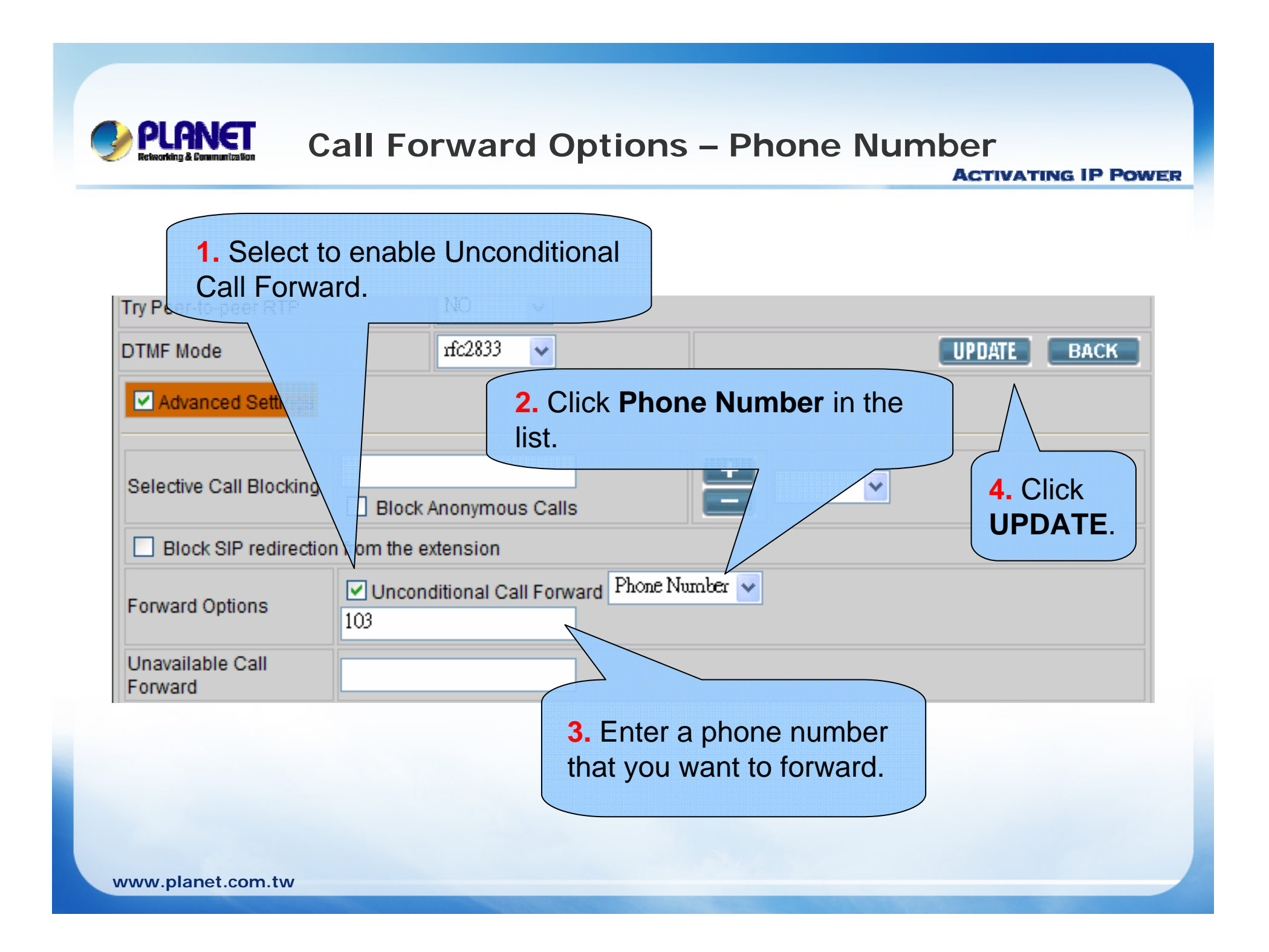

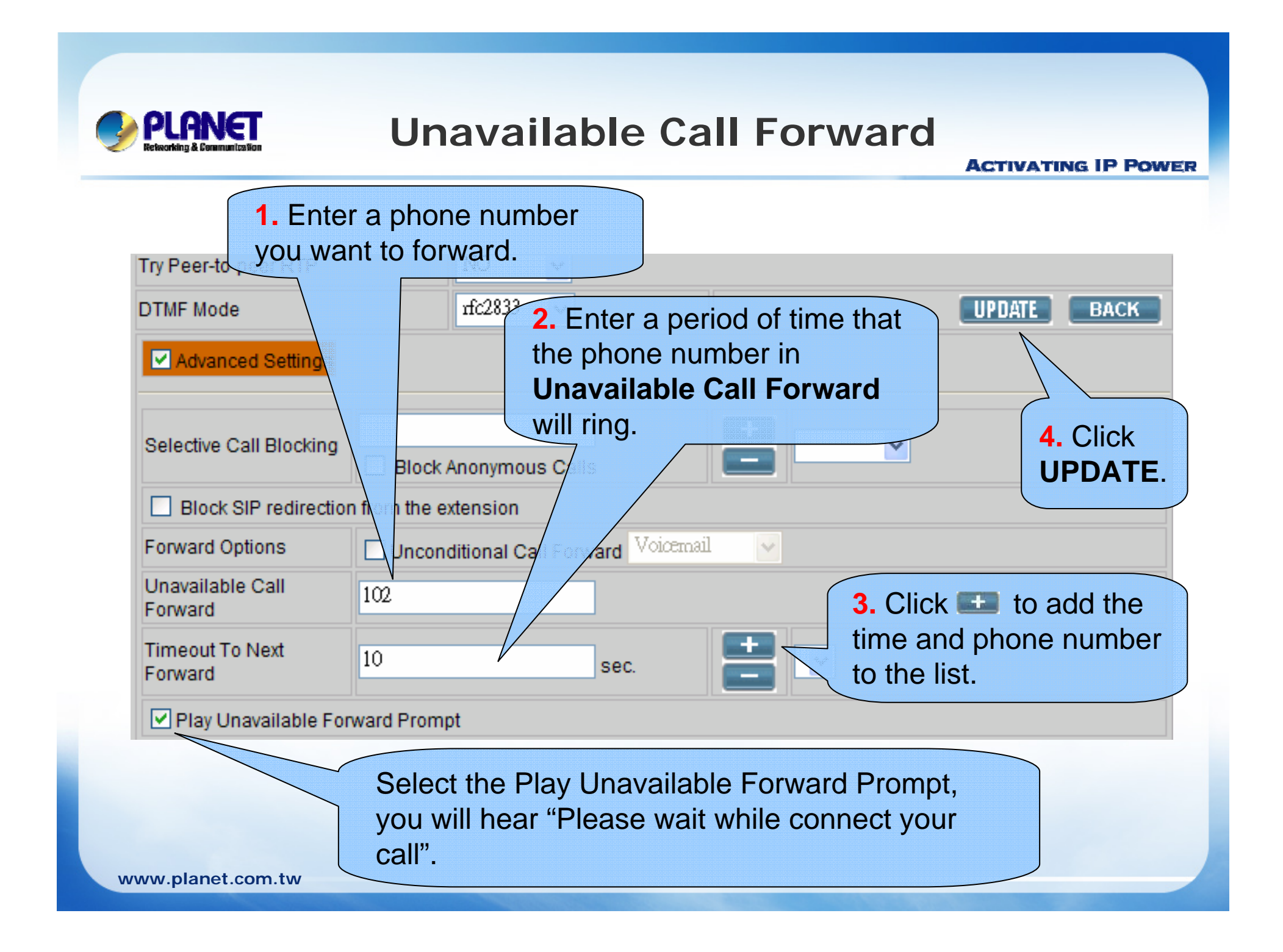

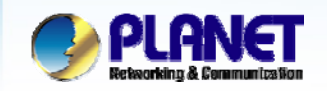

## Line In Use Forward

ACTIVATING IP POWER

Section 10 Provide the setting function in your IP Phone setting, before configuration.

| DTMF Mode                   | rfc2833 🔽                                         | UPDATE BACK |
|-----------------------------|---------------------------------------------------|-------------|
| Advanced Settings           |                                                   |             |
| Selective Call Blocking     | Block Anonymous Calls                             | 2. Click    |
| Block SIP redirectio        | n from the extension                              |             |
| Forward Options             | Unconditional Call Forward Voicemail              |             |
| Unavailable Call<br>Forward |                                                   |             |
| Timeout To Next<br>Forward  | sec.                                              |             |
| Play Unavailable Fo         | rward Prompt                                      |             |
| Line In Use Forward         | 102                                               |             |
| Selective Call Forward      | 1. Enter the phone number<br>you want to forward. |             |

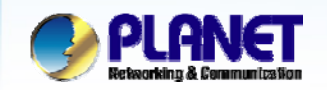

### **Unavailable Call Forward**

| Try Peer-to-peer RTP                    | NO                           | <b>*</b>                                         |               |              |                           |                  |
|-----------------------------------------|------------------------------|--------------------------------------------------|---------------|--------------|---------------------------|------------------|
| DTMF Mode                               | rfc28                        | 33 🔽                                             |               |              | PDATE BACK                |                  |
| Advanced Settings                       |                              |                                                  |               |              | $\bigwedge$               |                  |
| Selective Call Blocking                 | Block Anonyr                 | mous Calls                                       |               | ~            | 4. Click<br>UPDATE.       |                  |
| Block SIP redirection                   | n from the extension         | on                                               |               |              |                           | )                |
| Forward Options                         | Unconditiona                 | I Call Forward Voicema                           | il 🔽          |              |                           |                  |
| Unavailable Call<br>Forward             |                              |                                                  |               |              |                           |                  |
| Timeout To Next<br>Forward              |                              | sec.                                             |               |              |                           |                  |
| Play Unavailable For                    | ward Prompt                  |                                                  |               |              |                           |                  |
| Line In Use Forward                     |                              |                                                  |               |              |                           |                  |
| Selective Call Forw                     | 84117341<br>84117341:Local/2 | >> 22199518<br>2199518 💙 💼                       |               | +            |                           |                  |
| 1. Enter an incoming call phone number. | 2. Er<br>numl<br>numl<br>to. | nter a phone<br>ber or cell ph<br>ber for transf | one<br>erring | 3. C<br>call | Click 👥 to a forward info | add the rmation. |

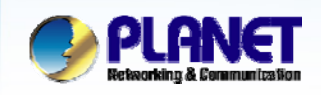

# Users could use their ID and password to login our IP PBX to configure the extensions which has been assigned to them by administrator.

## Extension Configuration for Users

| Extensions        | Extension Number 101     |                                                                                                    |
|-------------------|--------------------------|----------------------------------------------------------------------------------------------------|
| 101<br>102<br>103 | Selective Call Blocking  | ADD<br>Block Anonymous Calls Content of Content of Conten |
| 104               | Forward Options          | Unconditional Call Forward Voicemail                                                                                                    |
|                   | Unavailable Call Forward |                                                                                                    |
|                   | Timeout To Next Forward  | sec. ADD V DEL                                                                                                    |
|                   | Play Unavailable Forward | Prompt                                                                                                    |
|                   | Line In Use Forward      |                                                                                                    |
|                   | Selective Call Forward   | ADD >> EL                                                                                                    |
|                   |                          | SAVE CLEAR                                                                                                    |
| 0                 | 1 (                      |                                                                                                    |

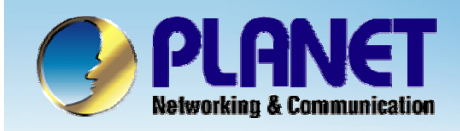

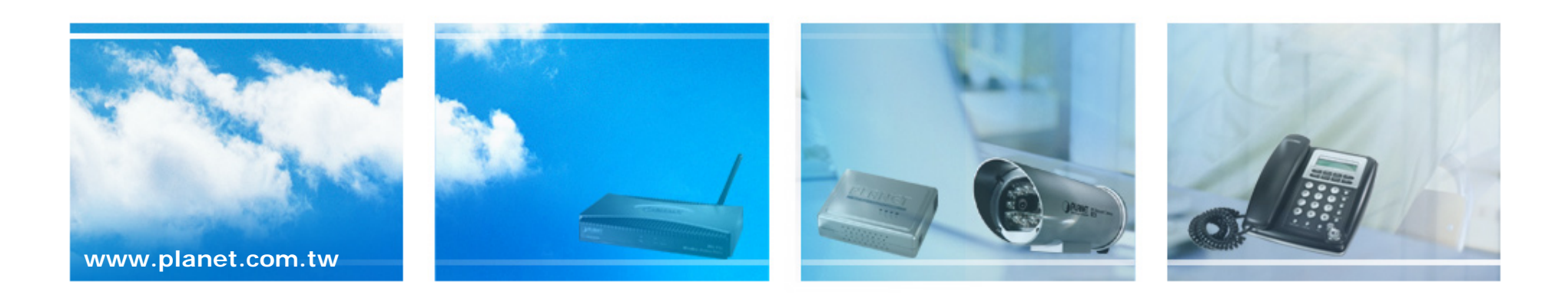